JoyStar 🖄

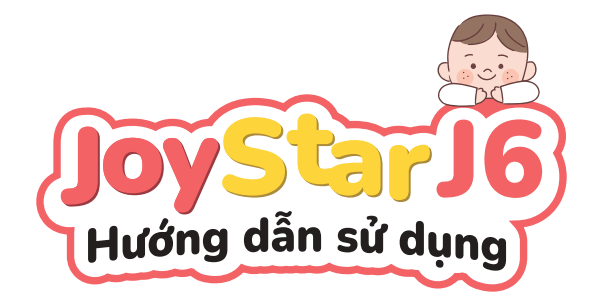

BA MỆ AN TÂM - CON AN TOÀN - CON HỌC GIỎI

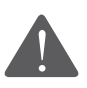

Trước khi sử dụng sản phẩm, xin vui lòng đọc kỹ thông tin được chúng tôi cung cấp để bạn có thể sử dụng sản phẩm được chính xác.

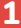

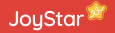

## Lời cảm ơn

Chúng tôi chân thành cảm ơn quý khách đã tin tưởng lựa chọn sản phẩm máy tính bảng Joystar. Hy vọng quý khách sẽ tiếp tục tin dùng sản phẩm của chúng tôi trong tương lai. Mỗi một sản phẩm là tâm huyết của đội ngũ chúng tôi.

Nếu có bất kì thắc mắc, quý khách vui lòng nhắn tin hoặc gọi điện, chúng tôi sẽ hỗ trợ ngay lập tức!

HOTLINE: 0914.1717.58 - 0247.306.2323 (Máy lẻ 305)

# Hướng dẫn khởi động máy tính bảng Joystar

Khởi động máy

Giữ nút nguồn để khởi động thiết bị.

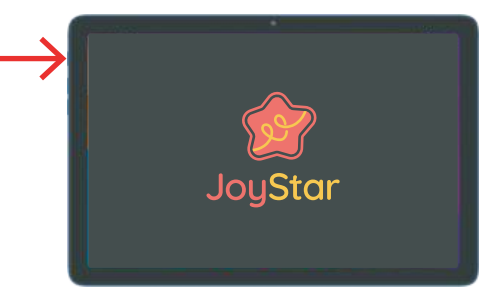

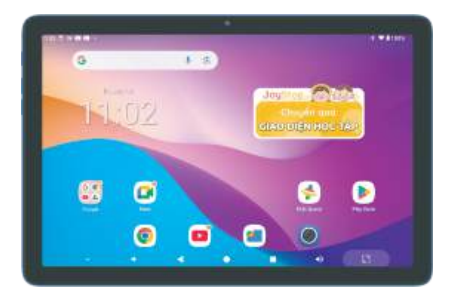

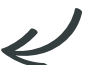

## Hướng dẫn kết nối Wifi với thiết bị

#### Kết nối wifi

Thiết bị cần được kết nối với mạng Wi-Fi để sử dụng đầy đủ chức năng.

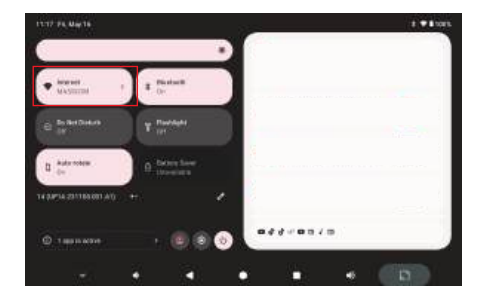

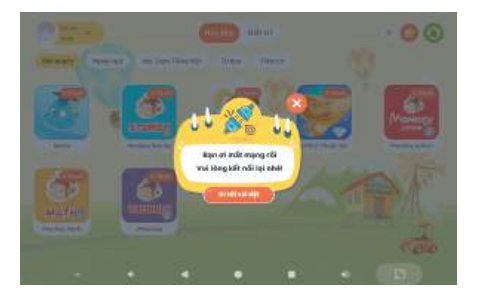

# Thiết bị mất kết nối mạng

Nếu mất kết nối mạng, đi tới cài đặt để kết nối lại

## Hướng dẫn chuyển đổi giao diện

#### Chuyển qua giao diện học tập

Phụ huynh nhấn chọn "**Chuyển qua giao diện học tập**" trên màn hình chính để chuyển sang giao diện học tập của bé.

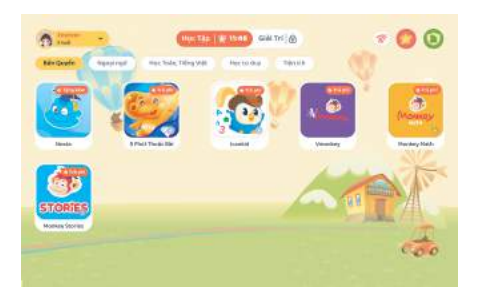

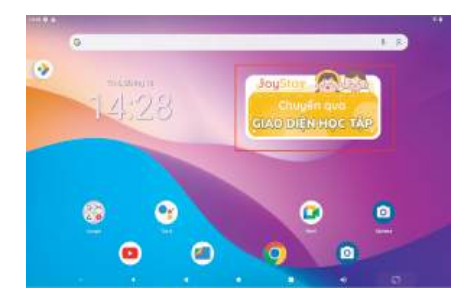

#### Chế độ màn hình thông thường

Chế độ giao diện học tập

# Hướng dẫn chuyển đổi giao diện

## Chuyển qua giao diện phụ huynh Nhấn vào biểu tượng tài khoản

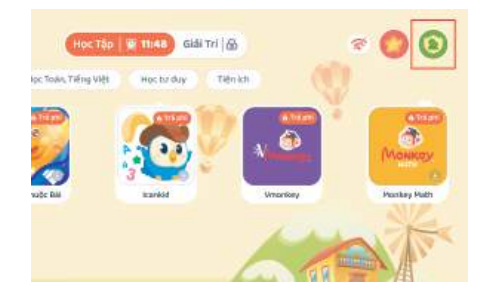

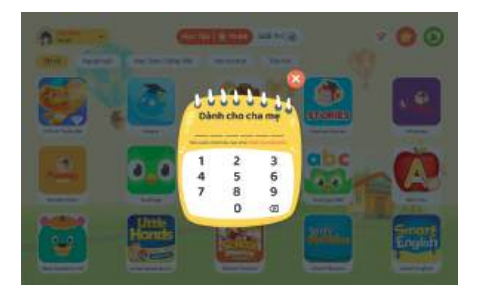

#### Nhập mật khẩu

Phụ huynh nhập mật khẩu đã tạo từ khi đăng ký tài khoản JoyStar để chuyển sang màn hình phụ huynh

# Hướng dẫn chuyển đổi giao diện

#### Chế độ màn hình thông thường

Chọn Thoát JoyStar để trở về chế độ màn hình thông thường

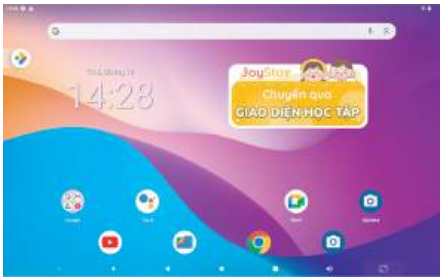

Chế độ màn hình thông thường

7

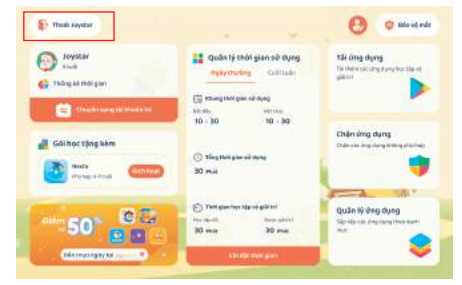

#### Chế độ giao diện phụ huynh

## Hướng dẫn đăng ký và kích hoạt tài khoản Joystar

#### Đăng ký tài khoản Joystar Nhấn vào '"Chuyển qua giao diện học tập" để đăng ký tài khoản JoyStar

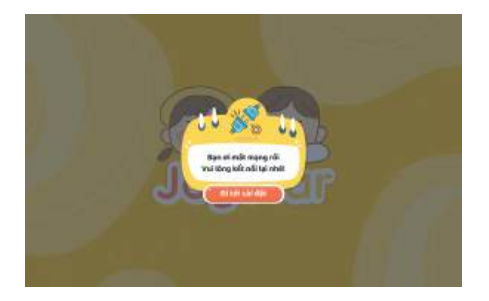

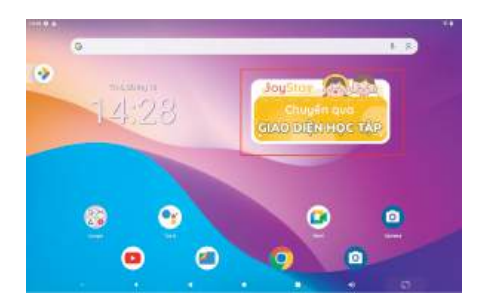

#### Kết nối wifi để đăng ký tài Chọn mạng Wi-Fi mà bạn muốn kết nối và nhập mật khẩu (nếu cần)

## Hướng dẫn đăng ký và kích hoạt tài khoản Joystar

#### Chọn chưa có tài khoản để đăng ký tài khoản

Điền thông tin đăng ký như tên phụ huynh, số điện thoại, mật khẩu, mã SN

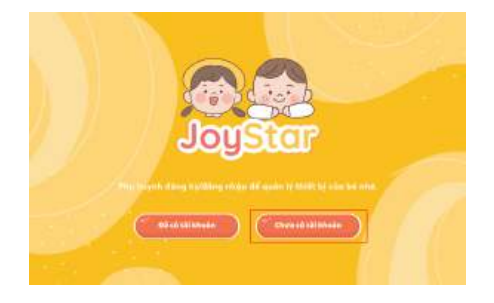

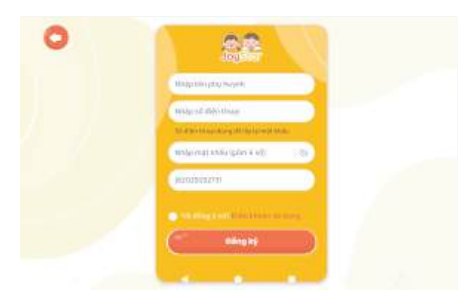

Hoàn tất Nhấn đăng ký để hoàn tất

## Hướng dẫn lắp thẻ nhớ

- Tắt nguồn thiết bị
- Lắp thẻ nhớ theo hình ảnh hướng dẫn. Thiết bị này không hỗ trợ SIM
- Máy tính bảng hỗ trợ thẻ nhớ ngoài lên đến 256GB. Quý khách có thể lắp thêm thẻ nhớ để mở rộng bộ nhớ lưu trữ cho hình ảnh, video, âm nhạc và các tệp khác.

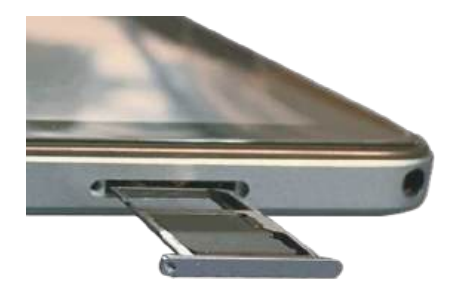

Khe gắn thẻ nhớ

## Chế độ bảo vệ mắt

- Truy cập vào màn hình phụ huynh.
- Nhấn vào biểu tượng Bảo vệ mắt ở góc trên màn hình.
- Phụ huynh có thể điều chỉnh: độ sáng màn hình, màu sắc và độ sáng tích ứng.

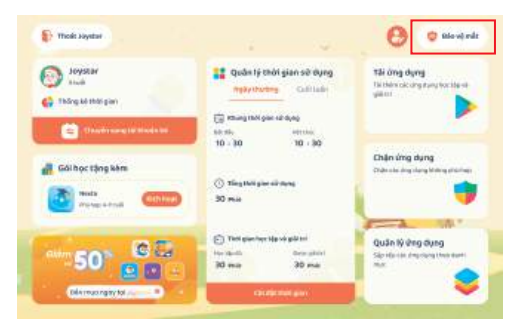

# Truy cập các ứng dụng trên giao diện của bé

 Nhấn vào Chuyển sang tài khoản bé trên giao diện phụ huynh

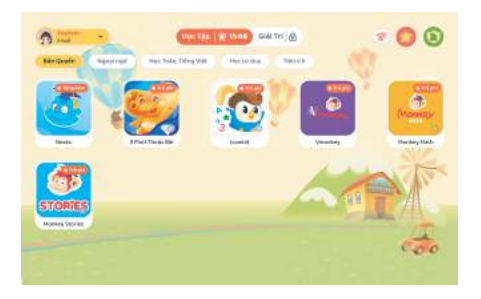

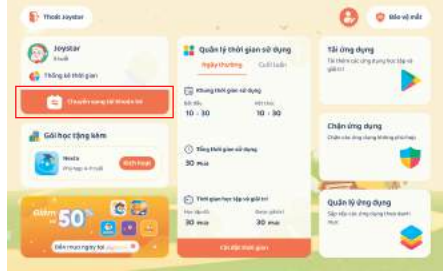

#### Giao diện dành cho bé

 Với các ứng dụng học tập và giải trí, bé có thể chọn ứng dụng theo từng mục.

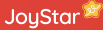

Các ứng dụng có sẵn trong máy tính bảng Joystar

- Nexta
- 5 Phút Thuộc Bài
- Icankid
- Monkey

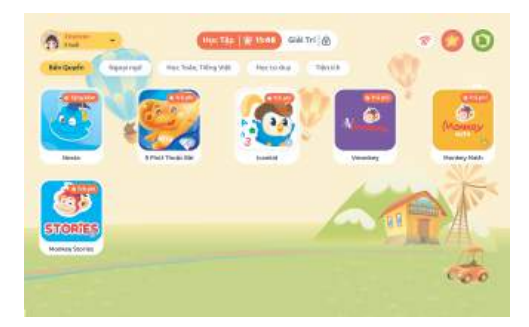

14

#### Chọn chương trình học

Lựa chọn chương trình học phù hợp với độ tuổi của con.

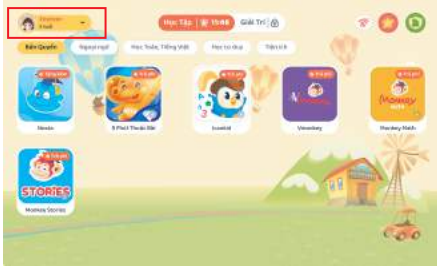

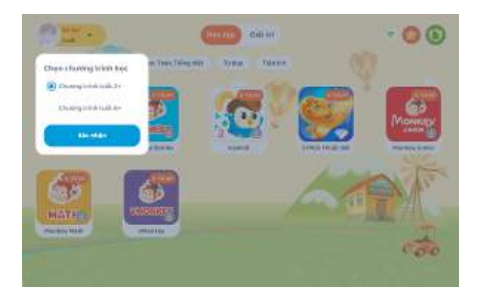

Thời gian học tập, giải trí

Khung hiển thị thời gian học tập và giải trí của bé

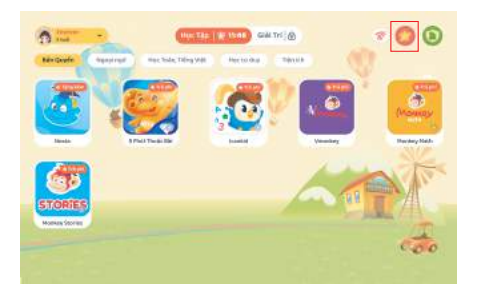

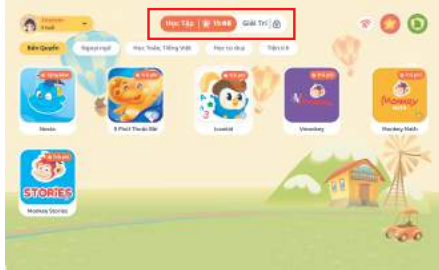

#### Truy cập Joystore

Nhấn vào biểu tượng để đi đến cửa hàng ứng dụng Joystore

# Hướng dẫn sử dụng máy tính bảng JoyStar (Chế độ phụ huynh)

### Đăng ký JoyStar, phụ huynh có thể quản lý thiết bị của trẻ với các tính năng

- Thoát phần mềm JoyStar
- Quản lý tài khoản trẻ
- Thống kê thời gian
- Thiết lập thời gian sử dụng
- Quản lý ứng dụng
- Gói học tặng kèm
- Mua gói học trên JoyStore
- Bảo vệ mắt

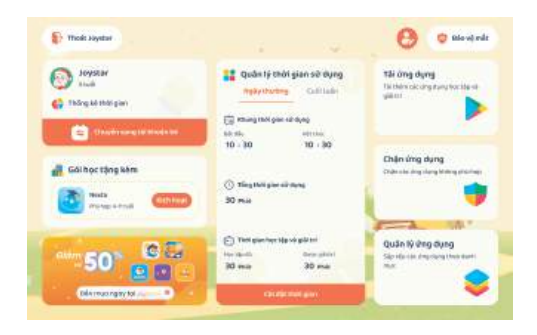

# Hướng dẫn sử dụng máy tính bảng JoyStar (Chế độ phụ huynh)

## Quản lý thời gian sử dụng

- Khung thời gian sử dụng: Chọn thời gian bắt đầu và kết thúc.
- Tổng thời gian sử dụng:
  Đặt tổng số phút bé có thể dùng thiết bị mỗi ngày.
- Thời gian học tập và giải trí: Điều chỉnh thời gian giữa học tập và giải trí.

Sau khi điều chỉnh, hệ thống sẽ tự động áp dụng cấu hình thời gian mới.

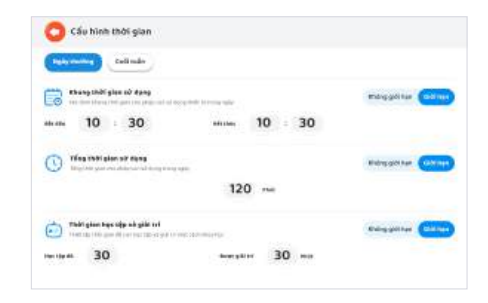

## Hướng dẫn sử dụng máy tính bảng JoyStar (Chế độ phụ huynh)

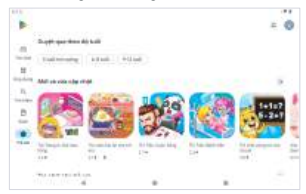

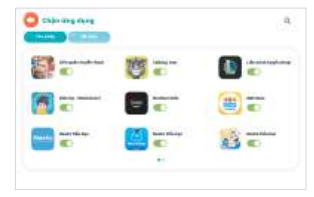

#### Tải ứng dụng Thêm ứng dụng học tập & giải trí.

Chặn ứng dụng

Ngăn các ứng dụng chưa phù hợp.

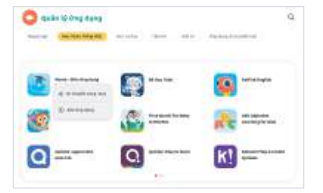

## Quản lý ứng dụng

Sắp xếp ứng dụng theo danh mục.

18

# Hướng dẫn sử dụng máy tính bảng JoyStar (Chế độ phụ huynh)

#### Kích hoạt gói học tặng kèm Nexta

- Vào Gói học tặng kèm, nhấn Kích hoạt
- Kích hoạt thành công, màn hình hiển thị Thông tin tài khoản
- Chuyển sang giao diện của bé để đăng nhập Nexta

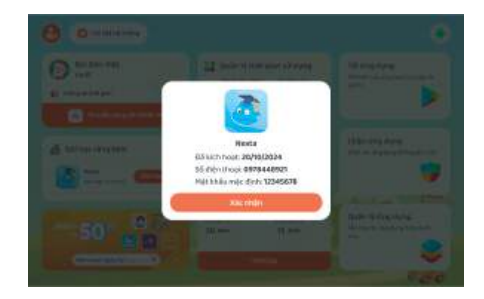

# Hướng dẫn sử dụng máy tính bảng JoyStar (Chế độ phụ huynh)

#### Chuyển từ tài khoản bé sang tài khoản phụ huynh

Nhấn vào biểu tượng tài khoản

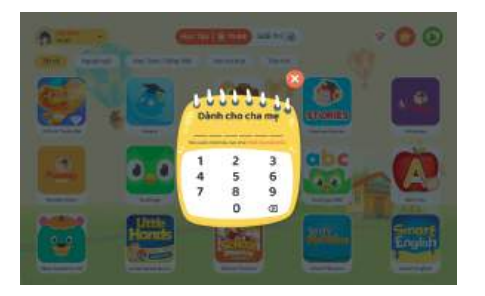

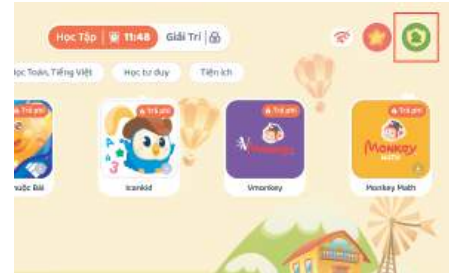

## Nhập mật khẩu

Phụ huynh nhập mật khẩu đã tạo từ khi đăng ký tài khoản JoyStar để chuyển sang màn hình quản lý

## Hướng dẫn sử dụng máy tính bảng JoyStar (Chế độ phụ huynh)

## Thống kê thời gian sử dụng

Mở Màn hình phụ huynh, nhấn Thống kê thời gian

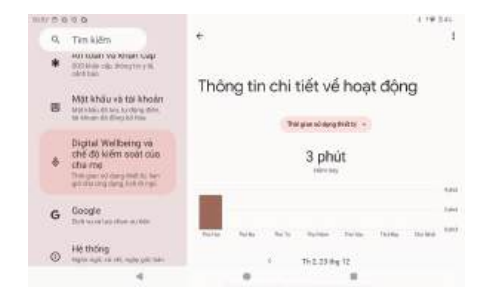

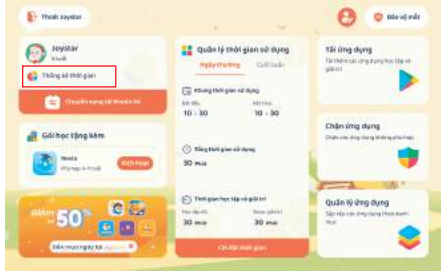

## Kiểm tra chi tiết

- Xem tổng thời gian sử dụng và biểu đồ theo ngày
- Vào Quản lý thời gian để đặt giới hạn nếu cần

# Hướng dẫn sử dụng máy tính bảng JoyStar (Chế độ phụ huynh)

## Thay đổi thông tin tài khoản

- Thông tin phụ huynh Xem và chỉnh sửa tài khoản
- Đổi mật khẩu Thay đổi mật khẩu để bảo mật
- Quên mật khẩu Khôi phục bằng OTP
- Thông tin bé Xem và chỉnh sửa tên, tuổi
- Hướng dẫn sử dụng
  Xem chi tiết cách sử dụng Joystar

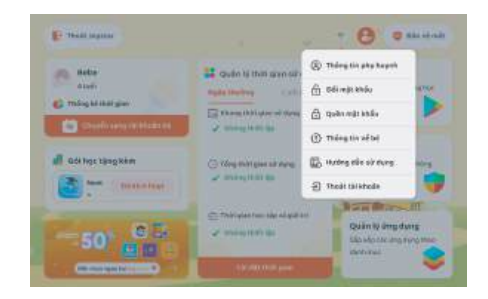

# Hướng dẫn đăng ký mua hàng trên JoyStore

#### Truy cập Joystore

 Nhấn vào banner của JoyStore, tìm kiếm ứng dụng muốn mua.

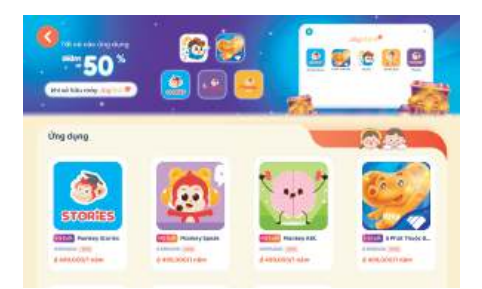

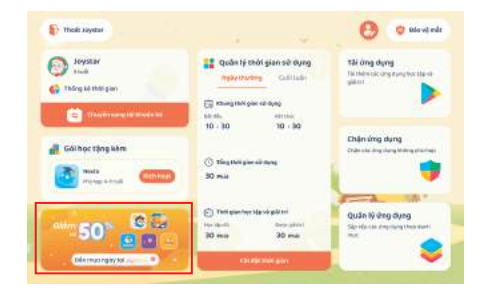

## Đăng ký mua hàng

- Kiểm tra độ tuổi phù hợp, giá và thời hạn sử dụng
- Điền đầy đủ thông tin đăng ký. Sau khi đăng ký thành công, JoyStar sẽ liên hệ với bạn.

## Khi cần hỗ trợ, quý khách vui lòng quét mã QR để liên hệ với bộ phận CSKH JoyStar.

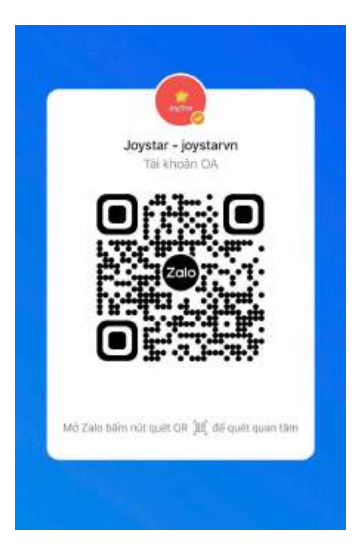

24

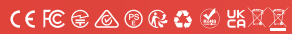

JoyStar 🕸

www.joystar.vn